# **Configuring Freshdesk**

1. Login to **Freshdesk** as an Admin user.

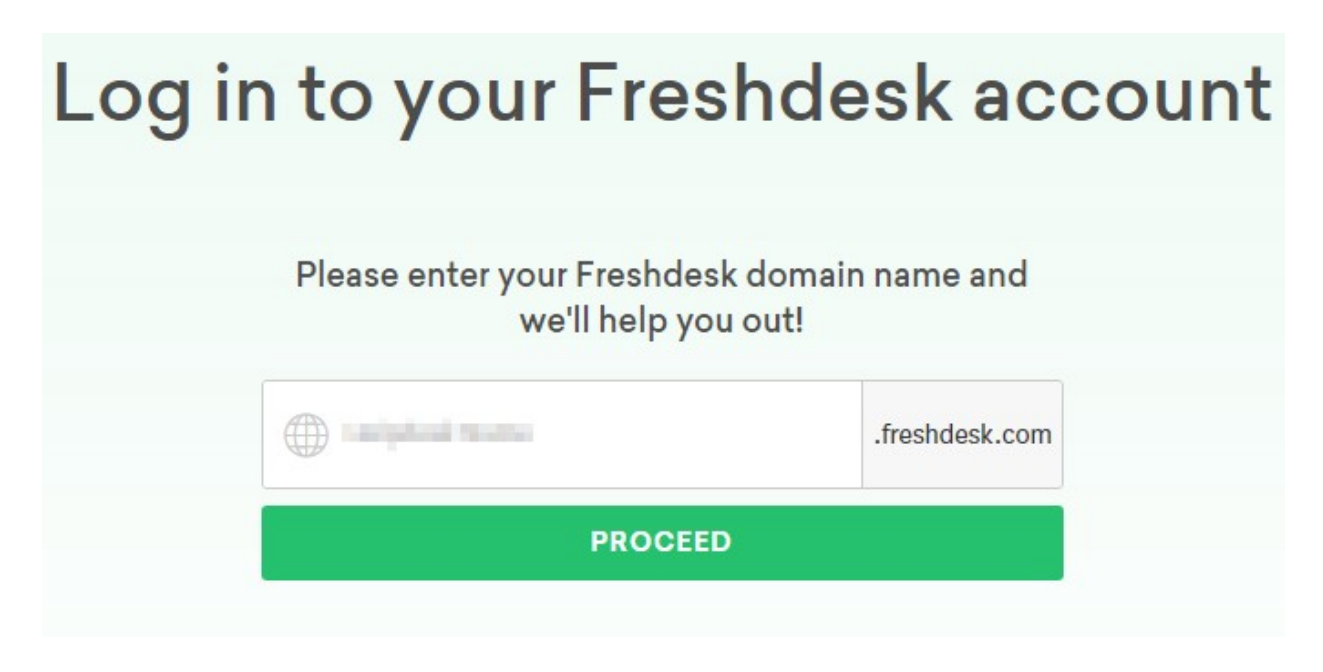

2. Enter your domain name and click on proceed, you will navigate to your domain login page.

| and the state of the local division of the |      |
|--------------------------------------------|------|
|                                            |      |
|                                            |      |
| Remember me on this compute                | er   |
| orgot your password?                       | 1000 |

3. Click on **Admin** tab in left side menu.

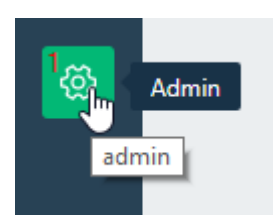

4. Admin window will appear, Inside General Settings click on Security.

### **General Settings**

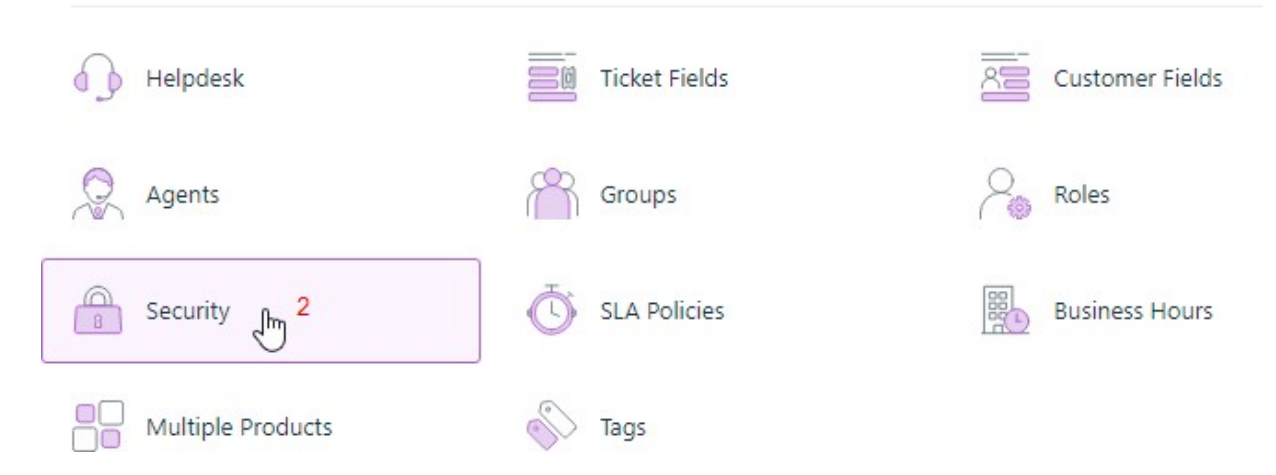

5. Security window will appear, check on the **Single Sign On (SSO)**, **SAML SSO** and **Secure connection using SSL** buttons and Complete all the field with appropriate values.

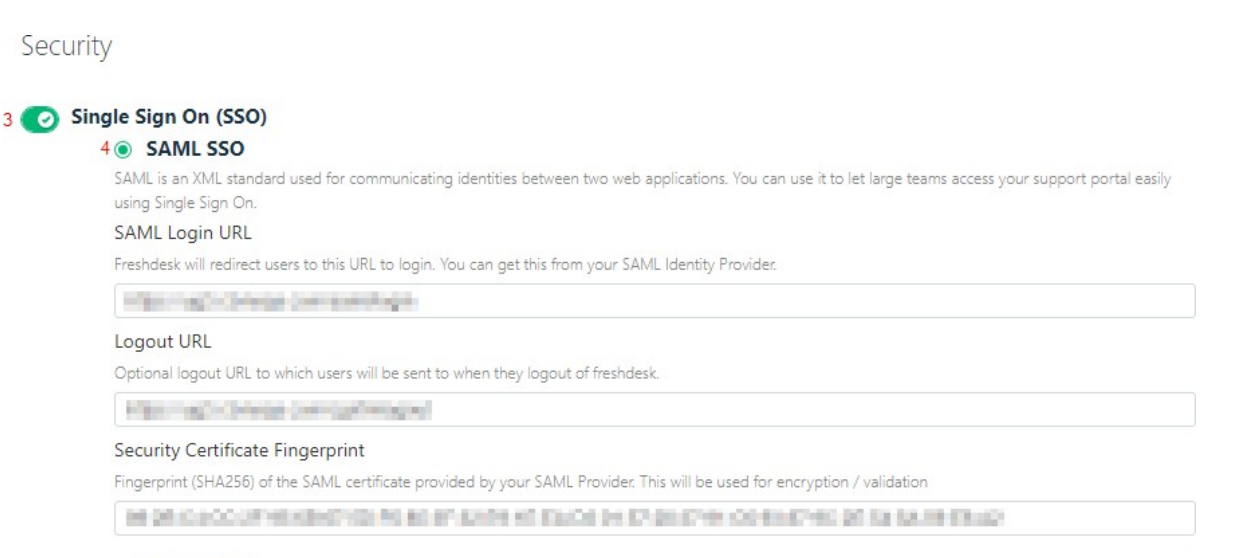

#### Simple SSO

Single Sign On allows you to use your own application or a centralized Server (like MS Active Directory) to authenticate agents and customers so that they can access Freshdesk without entering a separate username and password.

#### 5 📀 Secure Connection using SSL

Secure Sockets Layer allows you to encrypt data that is transfered to and from Freshdesk

| Field Name                       | Values                                                                        |
|----------------------------------|-------------------------------------------------------------------------------|
| SAML Login URL                   | https://ug1. <customer_domain>.com/saml/login</customer_domain>               |
| Logout URL                       | https://ug1. <customer_domain>.com/cgi/logout</customer_domain>               |
| Security Certificate Fingerprint | Generate the fingerprint of your IdP certificate and paste it in this section |

# 6. Select the Admin user to send the notification.

| Send notifications to                                                                                                    | Notification will be sent when                                                                                                    |
|----------------------------------------------------------------------------------------------------|----------------------------------------------------------------------------------------------------|
| 6 G                                                                                                    | Agent is Added or Deleted                                                                                                    |
|                                                                                                    |                                                                                                    |
|                                                                                                    |                                                                                                    |
| Changes you make to the password policy will be applicable wit<br>conform, they will be logged out of the support portal and will I                                                                | hin 8 hours. Your agents will be prompted to update their passwords during this time. If they fail<br>se forced to change their passwords the next time they try to log in.                                                           |
| Changes you make to the password policy will be applicable wit<br>conform, they will be logged out of the support portal and will I<br>For Agents                                                  | hin 8 hours. Your agents will be prompted to update their passwords during this time. If they fail<br>be forced to change their passwords the next time they try to log in.                                                           |
| Changes you make to the password policy will be applicable wit<br>conform, they will be logged out of the support portal and will I<br>For Agents<br>© Default                                     | hin 8 hours. Your agents will be prompted to update their passwords during this time. If they fail<br>be forced to change their passwords the next time they try to log in.  For Contacts  Default Advanced                           |
| Changes you make to the password policy will be applicable wit<br>conform, they will be logged out of the support portal and will I<br>For Agents<br>Default Advanced      Minimum of 8 characters | hin 8 hours. Your agents will be prompted to update their passwords during this time. If they fail<br>be forced to change their passwords the next time they try to log in.<br>For Contacts<br>© Default<br>• Minimum of 8 characters |

## 7. Click on SAVE.